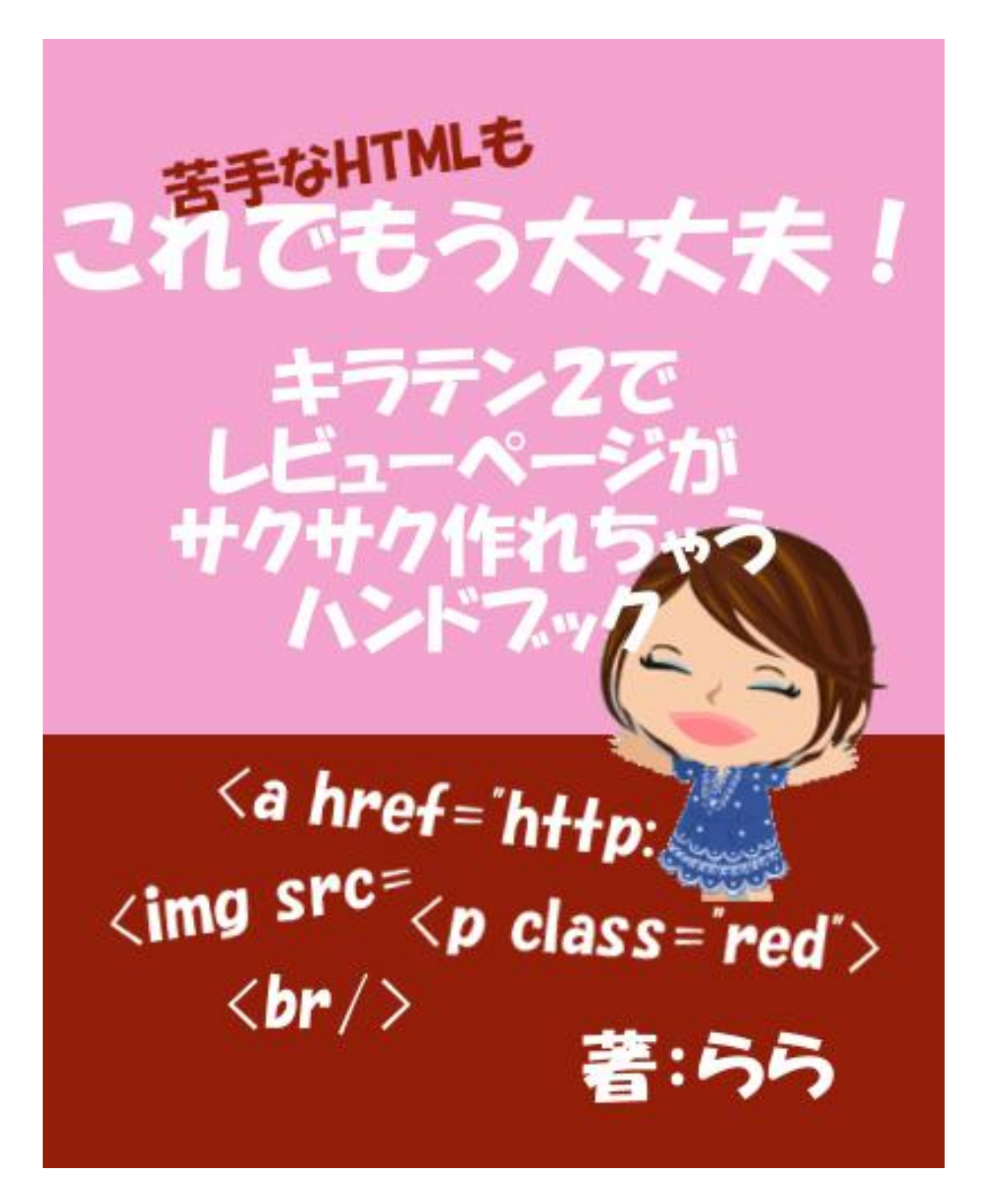

サンプル版

#### 【著作権について】

このレポートは著作権法で保護されている著作物です。

このレポートの著作権は、ららに属します。

著作権者の許可なく、このレポートの全部又は一部をいかなる手段においても 複製、転載、流用、転売等することを禁じます。

このレポートに書かれた情報は、作成時点での著者の見解等です。 著者は事前許可を得ずに誤りの訂正、情報の最新化、見解の変更等を行う権利 を有します。

【その他】

このレポートの作成には万全を期しておりますが、万一誤り、不正確な情報等が ありましても、著者・パートナー等の業務提携者は、一切の責任を負わないこと をご了承願います。

このレポートを利用することにより生じたいかなる結果につきましても、著者・パ ートナー等の業務提携者は、一切の責任を負わないことをご了承願います。

#### 【推奨環境】

このレポートに記載されている URL はクリックできます。 できない場合は最新の AdobeReader を下記のページより ダウンロードしてください。(無料) <u>http://www.adobe.co.jp/products/acrobat/readstep2.html</u>

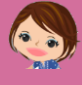

本編のレポートの目次はこのような感じです↓↓

### 目次

| ちょっとだけ自己紹介                   |                  |
|------------------------------|------------------|
| はじめに                         | 5                |
| 第1章 基本的なコト                   | 7                |
| 1. テンプレートのダウンロード             | 7                |
| 2. 編集に必要なファイルの説明             |                  |
| 3. 何を使って編集すればいいの?            | <mark>1</mark> 3 |
| 4. ページのプレビューのしかた             | 14               |
| 5. 完成後のアップロードのしかた            | <mark>1</mark> 8 |
| 6. アップロードしたレビューページへのアクセスのしかた |                  |
| 第2章 HTML 構文あれこれ              |                  |
| 0. 基本的なこと                    | <mark>30</mark>  |
| 1. 基本的な文章の入力方法               |                  |
| 2. 文章の強調のしかた                 |                  |
| 3. デザインにない文章の挿入方法            |                  |
| 4. 文字にリンクを張る方法               |                  |
| 5. センタリング・右寄せの方法             |                  |
| 6. 画像のサイズの変え方                |                  |
| 7. 画像挿入のしかた                  |                  |
| 8. 画像の回りこみをしない方法             | <mark>4</mark> 4 |
| 9. デザインの順番の変え方               |                  |
| 10. この部分いらないなって思ったときの削除方法    |                  |
| おわりに                         |                  |

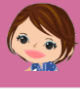

# ちょっとだけ自己紹介

\* × \* × \* × \* × \* × \* × \* × \* × \*

こんにちは。 このレポートの作者の「らら」と申します。

このたびは、ららのレポートを手にとってくださ り、どうもありがとうございます。

すでにららのことをご存知のあなた、 いつも、ブログやメルマガを読んでくださり、 感謝しております。

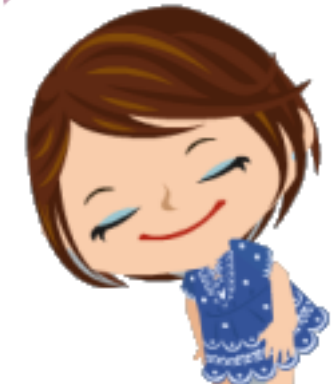

ららを初めて知ってくださったあなた、お会いできて嬉しいです。

私は、千葉県松戸市在住の、 中学生と小学生の2人の子供を持つ、40代の主婦です。

ちょっと家計が苦しいけれど、

子供が小さいうちは家にいて、家族を優先したいという思いからアフィリエイトを始め、 現在は、主婦業・母親業の合間に、少しずつ収入を得られるようになりました。

アフィリエイトは、やる気次第でパートのお給料をはるかに超えることのできる、 夢のあるお仕事です。 体力の限界を感じることも、家族を犠牲にすることもありません。

私と同じように、夢を持ってがんばるあなたを応援したいと思う気持ちで、 日々ブログ・メルマガを更新しております。

運営ブログはこちら。

「40 代からの情報商材アフィリエイト」 ←クリックすると、ブログへ行けます。 よろしければぜひ遊びにいらしてくださいね。

ではさっそく、レポート本編へまいりたいと思います。

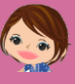

# はじめに

キラーテンプレート2は、 すでに出来上がっているテンプレートに、 自分の言葉を当てはめていくだけで、 プロが作ったようなレビューページが出来上がる、 とっても嬉しいテンプレートです。

たしかに、文字さえ打てれば立派なページが出来て しまうわけですが、 それでもやっぱり、ちょっと変えたいなって思うところ が出てくることも事実です。

そんなときに、

「あれぇ?どうしたらいいんだろう??」 と悩んでよけいな時間を使わないために、このレポートを作成しました。

キラテン2のダウンロードサイトには、HTML 編集のためのやり方が書かれていますし、そこに載っていないことでも、グーグルなどで調べれば、必ずわかることです。

でも、ららの購入者さまには、そんな時間もショートカットしていただけるように、 実際にららがレビューページを作ったときに手を加えた部分を中心に、 わかりやすく図解しました。

HTML の編集が初めての方でも、 HTML サイトが初めての方でも、 不安なく、レビューページが作れることが目標です。

私が疑問に思ったことは、あなたもきっと疑問に思うことです。 このレポートを活用して、貴重な時間を有効に使ってくださいね。

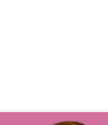

また、「このレポートには載っていないよ~;;」という場合にも、 遠慮なくららにご質問ください。

購入者さまには、キラテン2の使い方について、ららの全力サポートが特典になって おります。

24 時間以内に、全力で、心をこめてお返事させていただきます。

### >>ららにメールするにはこちらからどうぞ

※購入者さま以外の方からのご質問には、購入者さまの利益を守るため、お答えできないことも ありますことを、あらかじめご了承くださいませ。

なお、このレポートは、

キラーテンプレート2の「セールスレタータイプテンプレート」に限定して、話を進めてまいりますが、

ほかのタイプのテンプレートにしても、基本的なことは変わりません。

「セールスレタータイプテンプレート」をマスターすることで、 ほかのテンプレートの理解も深まるものと確信しております。

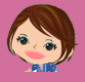

【らら】これでもう大丈夫!キラテン2でレビューページがサクサク作れちゃう HTML 基礎知識ハンドブック

## 第1章 基本的なコト

### 1. テンプレートのダウンロード

キラーテンプレート2のテンプレートは、こうやってダウンロードしてきます。

まず、商品の中にある PDF ファイルから、キラテン2のダウンロードサイトにアクセスし、個別 DL HTML 版をクリックします。

| キラー・<br>WordF                                            | テンプレート2<br>Press<br>有料版                      | ダウンロードサイト                              |
|----------------------------------------------------------|----------------------------------------------|----------------------------------------|
| キラテン2 テンプレートダウンロード                                       | ファイル構成や編集説明について                              | カスタマーサポート                              |
| キラー・テンプレート2 WordPress ダウンロードサイト TOP                      | ······                                       |                                        |
| キラー・テンプレート2 WordPress ダワ<br>このたびは、キラー・テンプレート2をご購入いた      | <b>ウンロードサイトへようこそ!</b><br>だきまして、誠にありがとうございます。 | *準備中和                                  |
| 各種テンプレートは当ページよりダウンロードでき                                  | きます。                                         |                                        |
| 右メニュー『テンプレート ダウンロード』よりご<br>あなたのPCにダウンロードしてお使いください。       | 希望のテンプレートをお選びいただき、                           | → テンプレートダウンロード<br>・ (回回) Mari Present5 |
| ※ 簡単にダウンロードできる「キラテン2・DLメーカー<br>ツールの完成までお手数をおかけしますが、個別にダウ | ・」を現在制作中です。<br>ンロードをお願いいたします。                | → 個別DL HTML版<br>· 量材集                  |

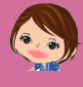

4つのタイプのテンプレートの中の、どれにするかを選びます。

このレポートでご説明するレビューページを作るには、**セールスレタータイプ**を選択します。

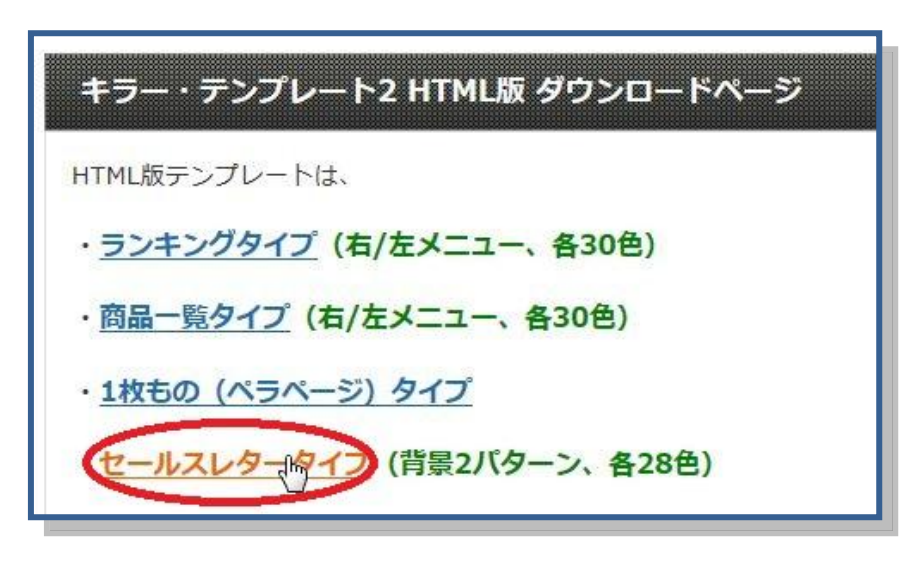

パターンが2種類あると書かれていますが、これは好みの方を選びます。 見た目だけの問題なので、どちらでもいいです。(ここではどこもクリックしません)

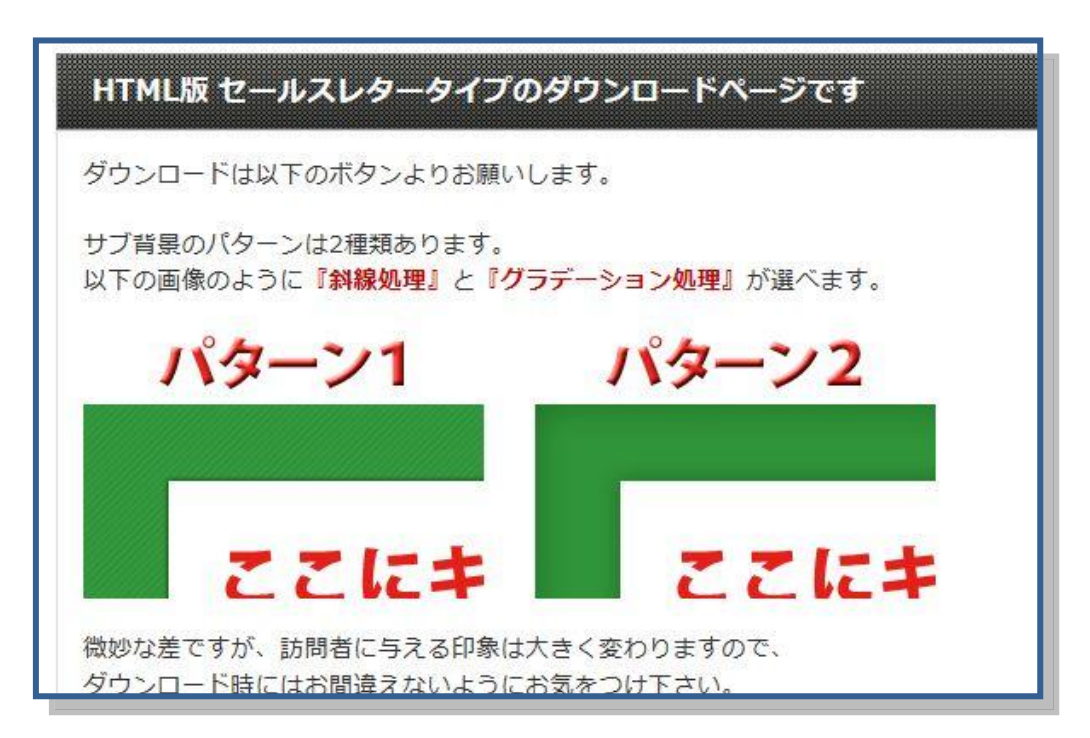

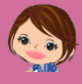

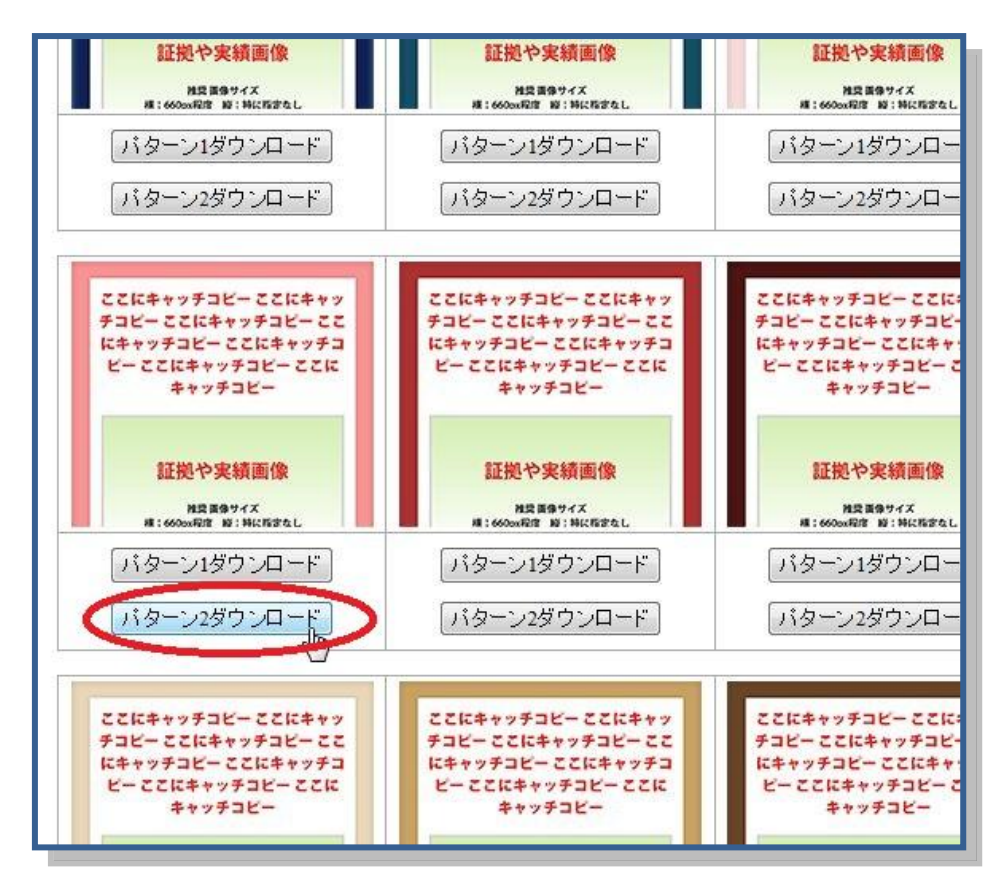

豊富なカラーの中から、好きな色を選び、ダウンロードボタンをクリックします。

好きな場所に保存します。

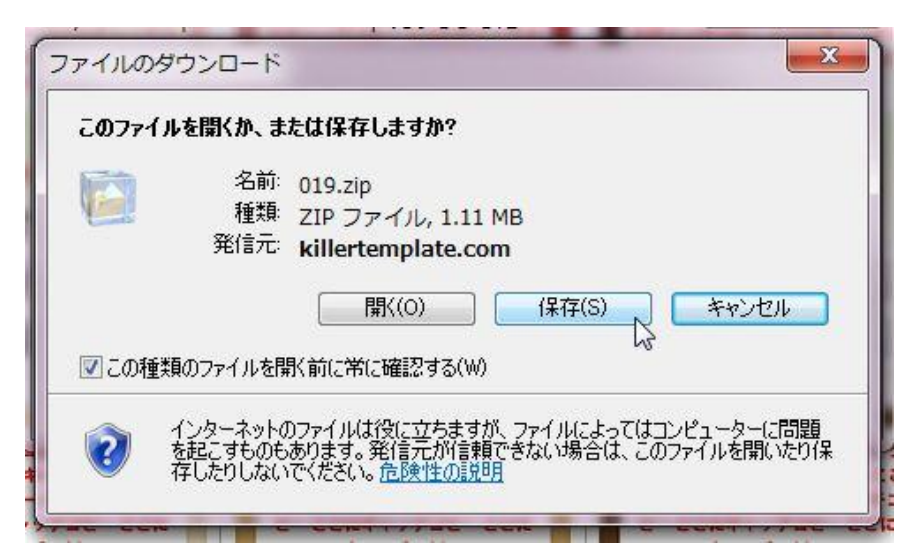

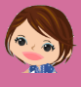

こんなふうに、圧縮ファイルがダウンロードされます。

| Ē | 書き込む 新しいフォルダー |      |
|---|---------------|------|
|   | 名前            | 更新日  |
|   | 019.zip       | 2012 |
|   |               |      |

解凍すると、このようなフォルダが現れます。

| _ 名 |         | and the second |
|-----|---------|----------------|
|     | 刊       | 更新日            |
| 0   | 赤2      | 2012/          |
|     | 019.zip | 2012/          |

中身はこのようになっています。

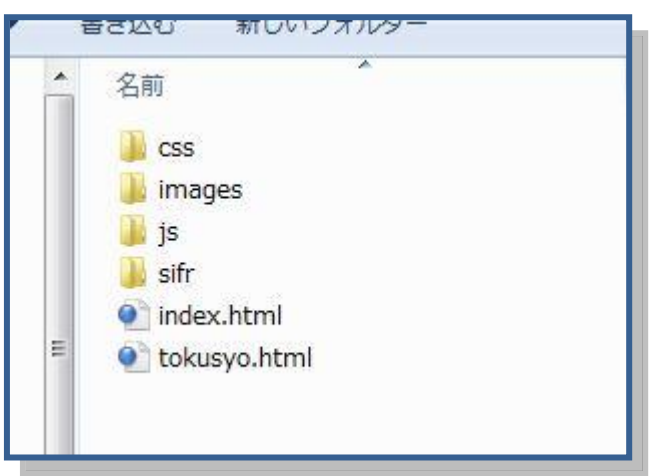

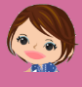

編集するのは、下から2番目の index.html ファイルですが、 その前に、コピーをとってから作業をすることをおすすめします。 そのほうが、ファイルがぐちゃぐちゃになってしまったときに、もとのファイルに戻せる からです。

コピー → 貼り付けでコピーを作り

|   | 書き込む   | 新しいフォルダー | _ |
|---|--------|----------|---|
| * | 名前     | *        | Į |
|   | 赤2     |          | 2 |
| < | ( ) 赤2 | - 32-    | 2 |
|   | 019    | .zip     | 2 |

名前を変更して、そのフォルダを使います。

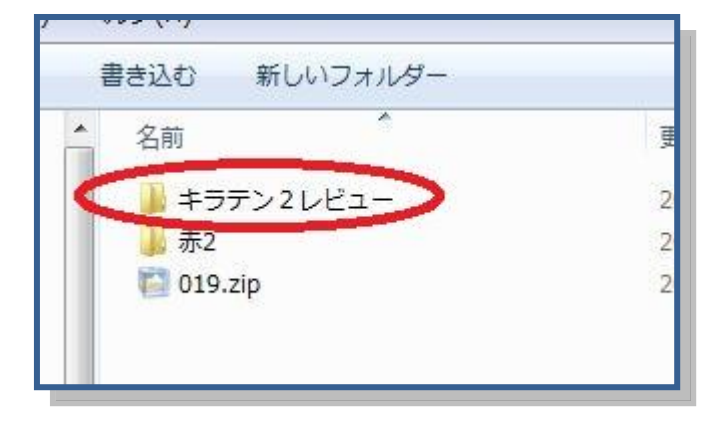

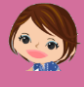

### 2. 編集に必要なファイルの説明

**\varphi \times \varphi \times \varp \times \varphi \times \varphi \times \varphi \times \varph** 

テンプレートのフォルダの中身はこのようになっています。 HTML版であれば、基本的に、どのタイプも変わりません。 この中で、HTML編集に使うファイルは3つです。

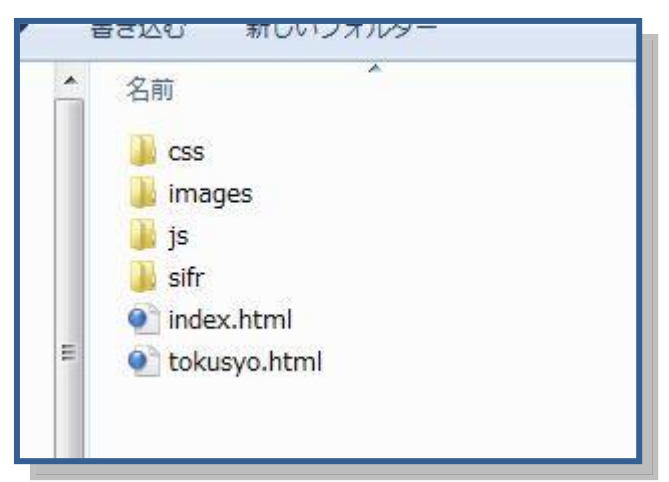

| index.html | おもに編集するファイルです。               |
|------------|------------------------------|
| images     | 画像ファイルが入れられています。自分で画像を追加するとき |
|            | にも、ここに追加します。                 |
| CSS        | テンプレートのデザインが定義してあるファイルが集まってい |
|            | るフォルダです。デザインに手を加えたいときに編集します。 |

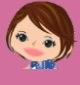

### 3. 何を使って編集すればいいの?

\* \* \* \* \* \* \* \* \* \* \* \* \* \* \* \* \* \*

index.html や css ファイルの編集は、メモ帳でもできますが、 「検索」や「置換」の昨日のあるエディタを使うほうが便利です。

私はテラパッドというフリーソフトを使っています。

こちらからダウンロードできますので、よかったら使ってみてくだ い。

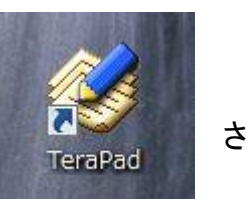

→ <u>テラパッド</u>

index.php を編集する時には、ファイル名をクリックしただけでは、ブラウザが開いてしまいます。

右クリックして、下の図のようにテラパッドを選択して開くと、テラパッドで編集できる状態になります。

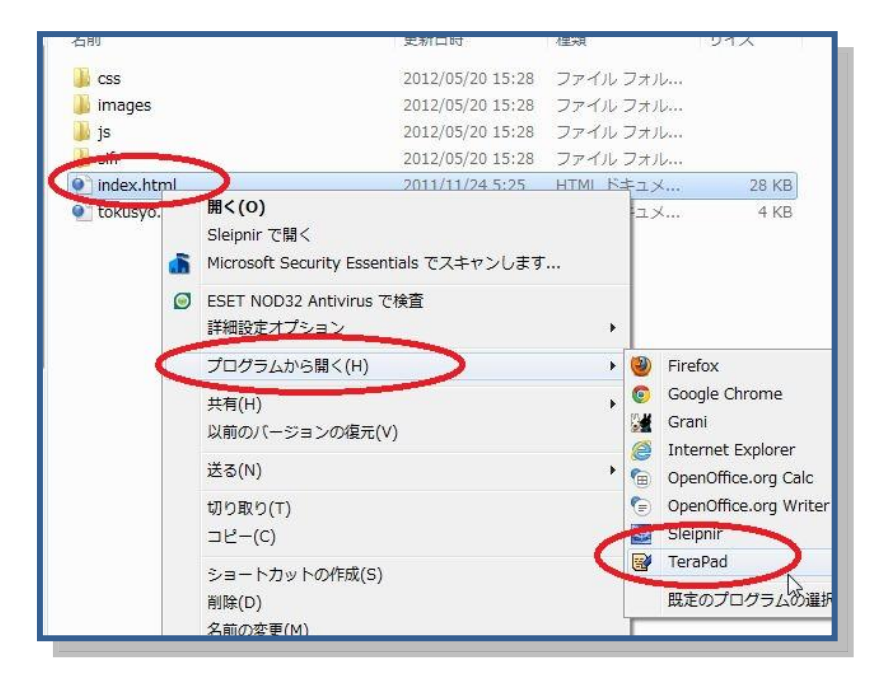

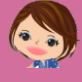

### 4. ページのプレビューのしかた

\* \* \* \* \* \* \* \* \* \* \* \* \* \* \* \* \* \* \*

index.html の編集画面はこんな感じです。

これでは、出来上がりのページのイメージは、まるでつかめませんね。

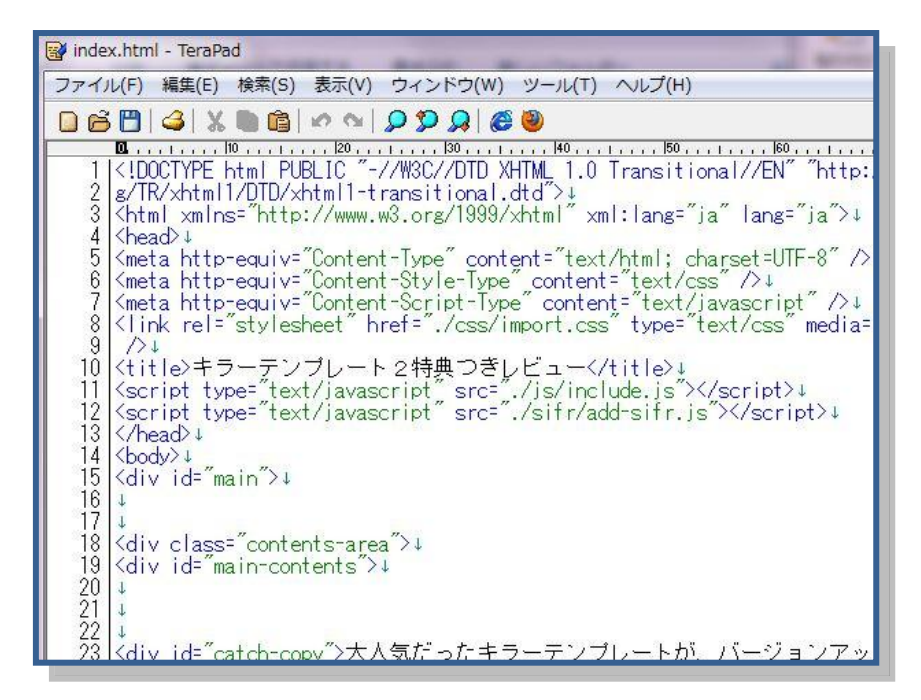

そこで、ブラウザで出来上がりのイメージを見ながら、index.html を編集する方法をご 紹介します。

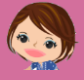

私が使っているブラウザは、sleipnir というブラウザです。 このブラウザで、出来上がりのイメージを表示するには、下の2つの方法があります。 いずれも、index.htmlを右クリックしたメニューです。 (あなたのブラウザに合わせて読み替えてください)

更新日時 種類 名前 2012/04/30 16:08 ファイル CSS 🗼 images 2012/05/11 13:55 ファイル 🔰 js 2012/04/30 16:08 ファイル l sifr 2012/04/30 16:08 ファイル bkup.txt 2012/04/30 16:48 TXT ファ index.html 開く(の) akuevo k Sleipnir で開く curity Essentials でスキャンし 🥥 ESET NOD32 Antivirus で検査 詳細設定オプション プロガラムから問く(り)

2)

1)

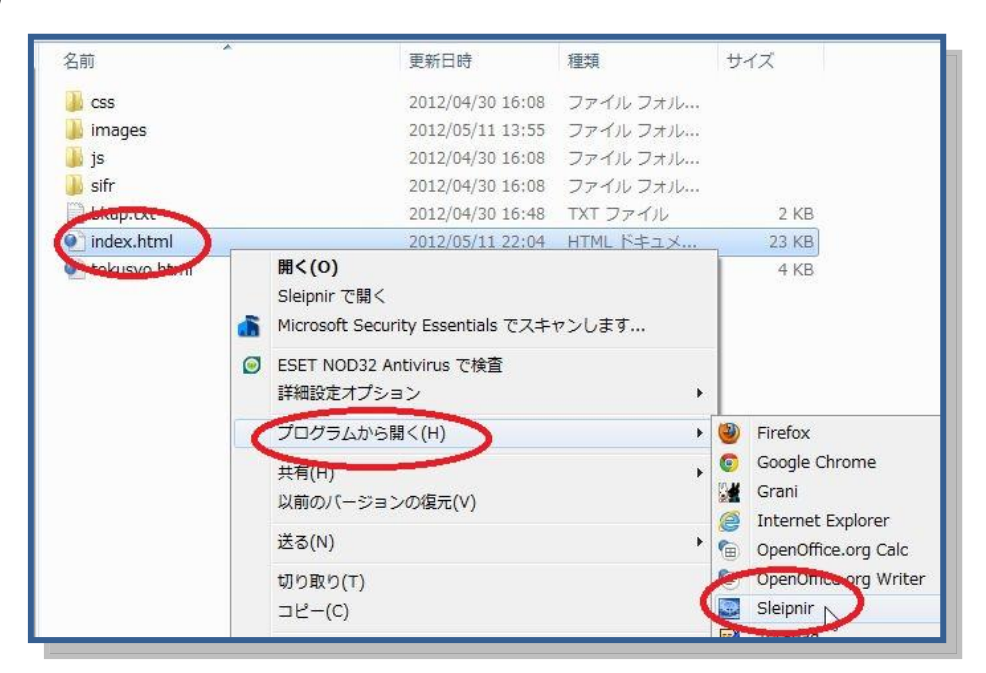

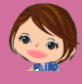

そうすると、このように、ブラウザでイメージが表示されます。

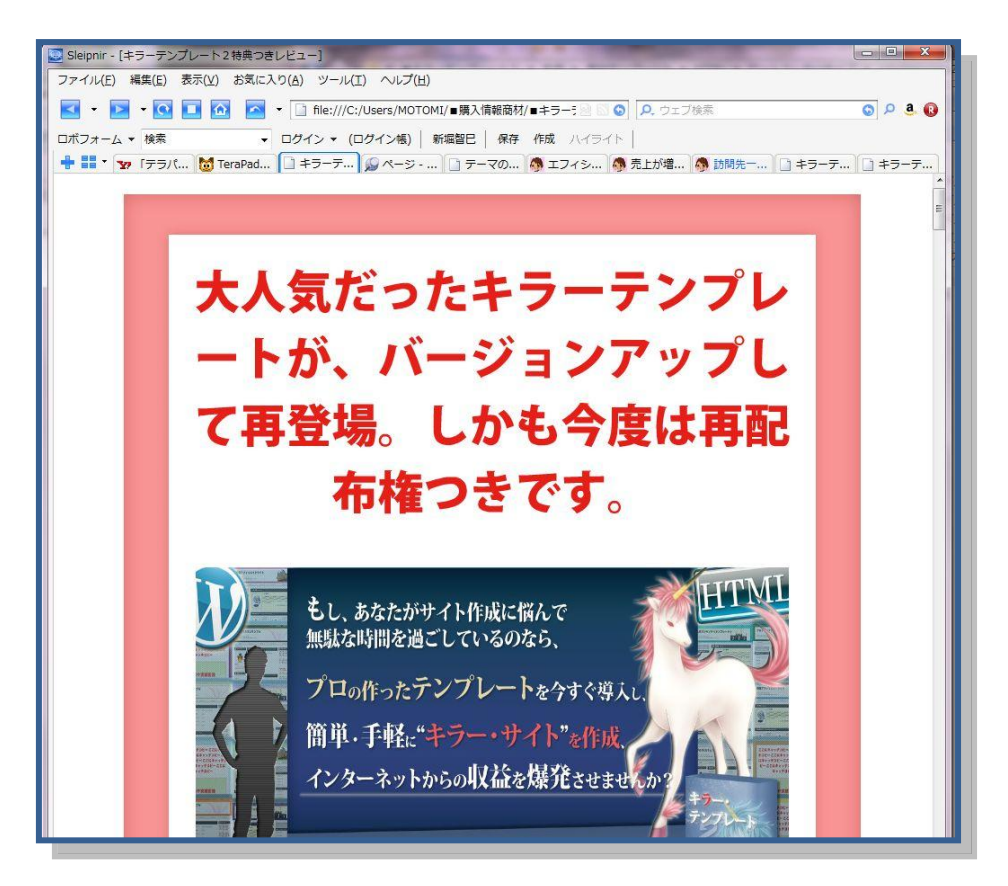

このウィンドウはこのままにして、テラパッドで編集を開始します。 キリのいいところで、テラパッド上でファイルを保存したあと、 このウィンドウにもどって、再表示ボタンを押します。

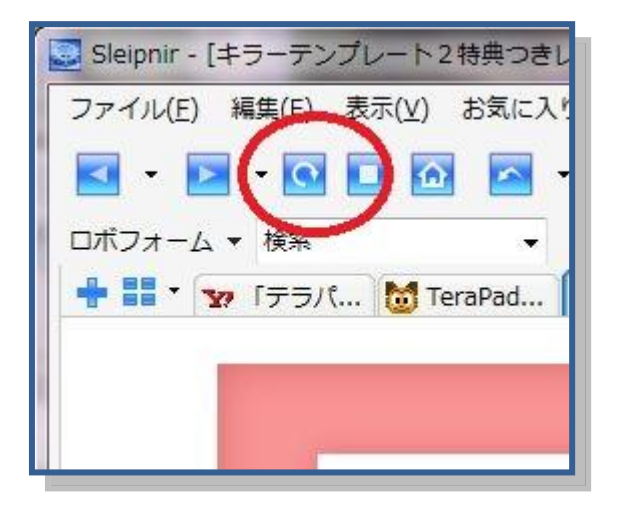

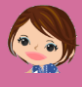

そうすると、変更された部分が、ブラウザ上で変更されて表示されます。

たとえば、冒頭のキャッチの部分を変更したあとに、再表示すると、このように表示されます。

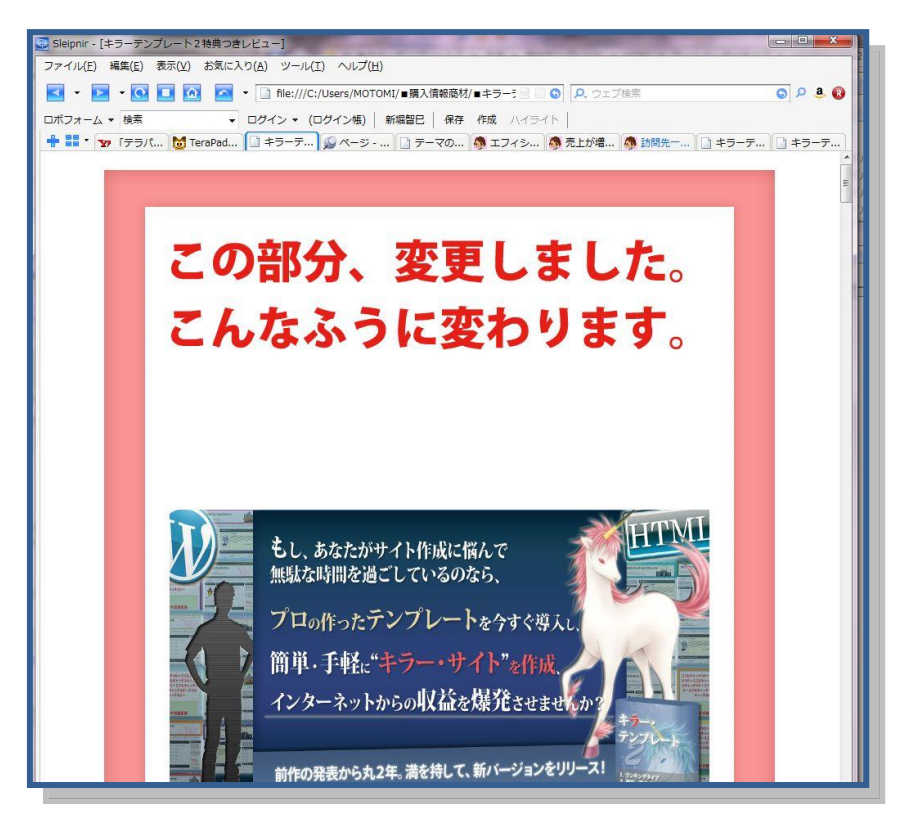

これを繰り返しながら編集をすると、イメージがカンタンにわかり、進行が速いです。 参考になさってください。

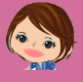

### 5. 完成後のアップロードのしかた

\* \* \* \* \* \* \* \* \* \* \* \* \* \* \* \* \* \*

ファイルがすべて編集し終わっても、それで完成ではありません。 編集したファイルをサーバーにアップロードしないと、せっかく編集したページも、表示 されないことになってしまいます。

アップロードというと難しそうですが、要は、自分のパソコン上のファイルを、サーバーのスペースにコピーすることです。

ふだん、ブログしか触っていない場合は、意外とサーバーのことってわからないと思うので、詳しく図解しますね。

すでにわかっている方は飛ばして読んでください。

手順は以下の通りです。 ①サーバー上に、レビューページをアップロードするフォルダを作ります。 ②作ったフォルダに、テンプレートのフォルダの中身をすべてアップロードします。

例として、独自ドメインの下に、review/killertem2 というフォルダを作って、 そこにテンプレートをアップロードする方法を図解します。

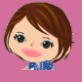

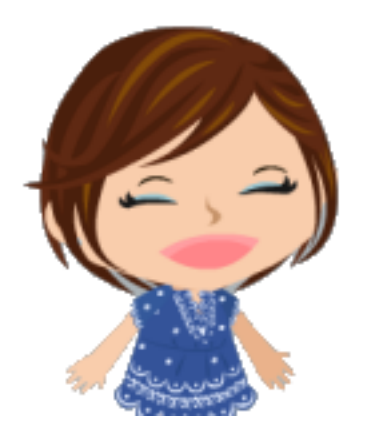

サンプル版はここで終了です。 最後までお読みくださりありがとうございました。

いかがだったでしょうか。

このレポートがあれば、 もしかしたら私にもできるかも? と思っていただけたでしょうか?

これだけじゃわからないかな?<sup>^</sup>; サンプル版なのでお許しくださいね。

\*\*\* \*\* \* \* \* \* \* \* \*

私もそうでしたが、 HTML って、なんともまぁとっつきにくいんですよね。

まさに「コンピュータ用語です!」って感じですもんね。

でも、とっつきにくいのは最初だけです。 ちょっと頑張って理解してしまえば、そのあとの可能性がすごく広がるんです。

簡単なブログのカスタマイズもできるようになりますし、 キラーテンプレート2のようなテンプレートも使うことができるようになります。

自力で1から勉強するのは大変ですが、 このレポートのように、必要な部分だけがピックアップされていれば、要領よく学ぶこと

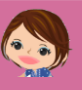

ができますし、

どうしてもわからないときには、遠慮なく聞く人がいるということも大きいです。

つまづきそうになった時にはららがいますので、 勇気を持って踏み出してみてくださいね。

きっと、あらたな世界が開けると思いますよ^^

キラーテンプレート2に興味を持たれたら、 ぜひ、ららのブログへお越しください。

関連記事は、こちらからご覧になれます。 http://affili.motominet.com/category/kyouzai/killertemplate2

キラーテンプレート2の特典つきレビューはこちらからどうぞ http://affili.motominet.com/review/killertemplate2/index.html

66

ブログ:<u>40代からの情報商材アフィリエイト</u> メール:<u>メールフォーム</u>

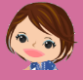

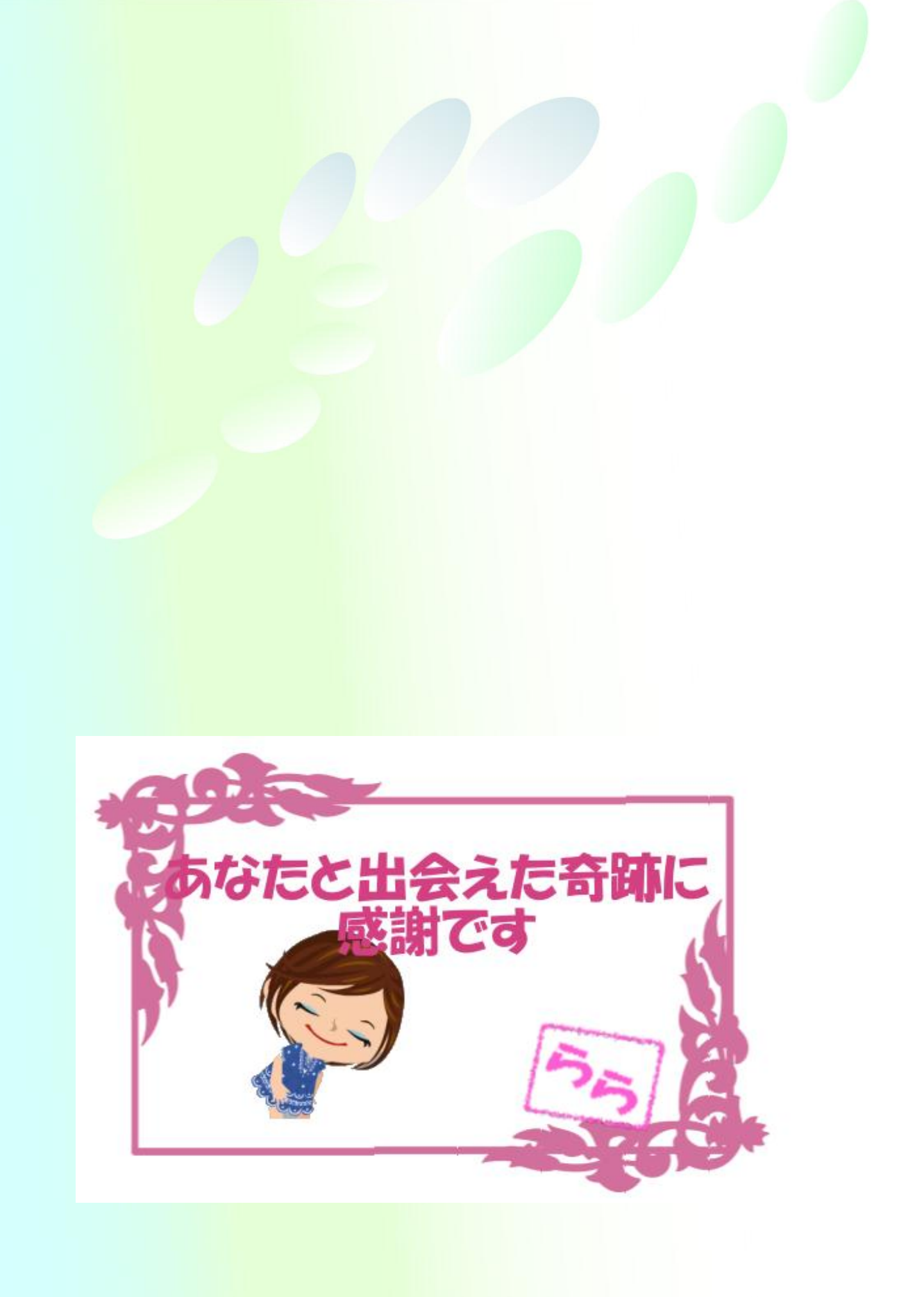